#### **Editorial Manager**

Het indienen van een artikel voor het Nederlands Tijdschrift voor HandTherapie (NTHT) gaat via Editorial Manager<sup>®</sup>: <u>www.editorialmanager.com/djht</u>. Editorial Manager is een redactioneel systeem waar het gehele redactionele proces plaatsvindt. Het indienen van artikelen indienen werkt volgens een vast aantal stappen, welke hieronder worden beschreven. Nieuwe auteurs moeten zich eerst registreren, via <u>www.editorialmanager.com/djht</u> --> "Register now". Via Editorial Manager kun je vervolgens een nieuw manuscript indienen onder "New Submissions". Verder kun je de voortgang bekijken via "Submissions Being Processed" (nieuwe artikelen) of "Revisions Being Processed" (revisies) en afgeronde artikelen inzien via "Submissions with a Decision".

# Article Type Selection

Het NTHT accepteert Wetenschappelijke artikelen (Scientific article/ Orginal Article), Nietwetenschappelijke artikelen (Non-scientific Article), Casuïstiek (Case Report), PICO-CAT, Verslag congres/masterclass/promotie (Reports (i.e., congres meeting, PhD summary, et cetera)). Elke type artikel heeft zijn eigen voorwaarden, zie hiervoor de richtlijnen voor auteurs. Kies bij "Article Type Selection" het juiste artikeltype.

### Attach Files

Hier kun je de bestanden uploaden. Zie voor meer informatie over het format etc. per artikeltype de richtlijnen voor auteurs. Bij elk van eerdergenoemde artikeltypes is het verplicht om de volgende losse bestanden toe te voegen:

- Manuscript
- Conflict of Interest (COI) formulier voor alle auteurs

Indien van toepassing voor het artikel voeg je ook de volgende bestanden allemaal apart toe:

- Cover letter
- Table
- Figure
- Supplementary Online Only Material.

# General information, Additional information, Comments

Vul bij deze onderdelen het volgende in:

- Het land van origine
- Een verklaring dat je de NTHT-richtlijnen gevolgd hebt
- Het aantal woorden van het manuscript
- Een verklaring dat alle auteurs de laatste versie van het manuscript hebben goedgekeurd
- Eventuele opmerkingen voor de redactie

# Manuscript Data

Vul alle velden in:

- *Full title*: Kort en bondige titel welke de lading van het artikel dekt. Eventueel: Korte ondertitel van 1 à 2 zinnen om onder de titel te plaatsen (zonder literatuurverwijzingen)

- Abstract: Maximaal 250 of 100 woorden (afhankelijk van artikeltype)
- Keywords: Maximaal 5 Keywords
- Authors: De namen, contactgegevens en affiliaties van alle auteurs worden hier ingevuld.

- *Funding information*: Vul hier informatie over eventuele financiering in. Indien er geen 'Funding information' is, kan dit worden aangevinkt.

Wanneer alles is ingevuld ga je verder door onderaan op de knop 'Build PDF for approval' te klikken. Hiermee wordt alles in één pdf-document gebundeld en moet je het geheel in de volgende stap goedkeuren. Je kunt er ook voor kiezen om alles op te slaan en op een ander moment verder te gaan door op 'Save and submit later' te klikken.

#### Submissions Waiting for Approval

Wanneer je op 'Build PDF for approval' hebt geklikt, kom je in een volgend scherm en is de 'current status' zichtbaar. Primair staat daar 'Building PDF', hetgeen later verandert in 'Needs approval'. Om het manuscript te kunnen accepteren moet je het eerst zelf bekijken. Onder 'Action Links' vind je de knop 'View Manuscript'. Om het manuscript te accepteren kies je vervolgens 'Approve submission' en bevestig je de keuze.

### Na indiening

Als je na het indienen op 'Main menu' klikt, kun je te allen tijde onder 'Submissions being processed' de status van het manuscript en bestaande correspondentie inzien. Ook wanneer er een revisie is ingediend, hetgeen grotendeels hetzelfde verloopt als het indienen van een nieuw manuscript, kun je via 'Main menu' de actuele status inzien.

Na het indienen komt het manuscript bij de eindredacteur terecht. Vervolgens wordt er een contactredacteur toegewezen, welke op zijn of haar beurt weer reviewers uitnodigt. Nadat het manuscript door deze personen beoordeeld is, neemt de contactredacteur via Editorial Manager contact op met de auteur(s).

Vragen of hulp nodig? Neem dan contact op via redactie@handtherapie.com